## **ONLINE TEXTBOOK STEP BY STEP INSTRUCTIONS:**

Step 1 – LOGIN. You are a RETURNING VISITOR!!!!! UN -

UN – swanson.wh PW - gwinnett

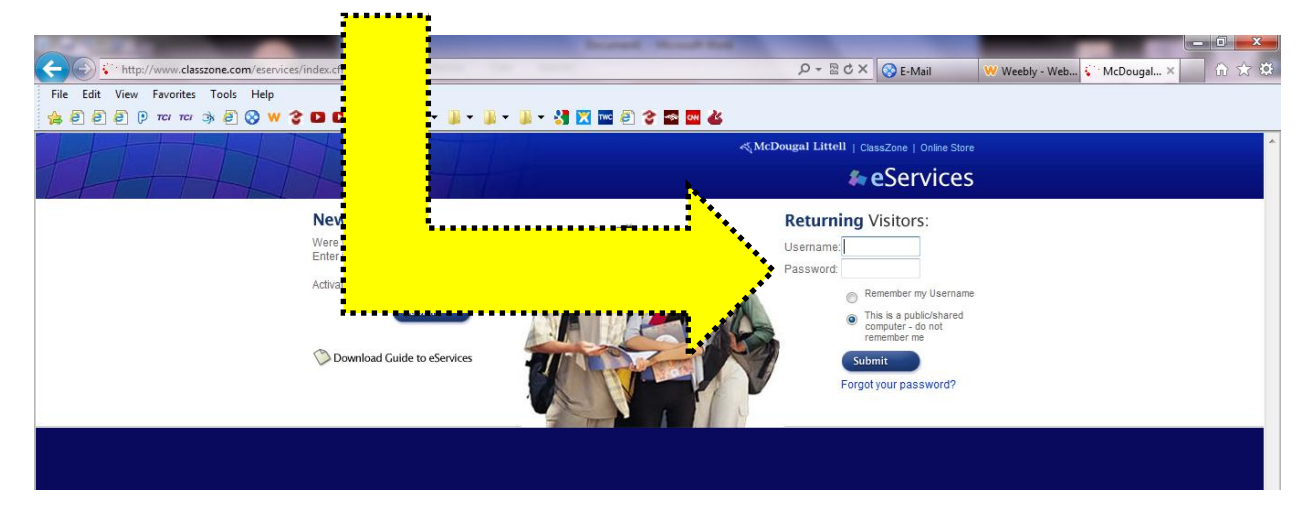

Step 2 – ACCESS. Once you are logged in, click on the "World History" button. It will say "Welcome Kelly" because that is Mrs. Swanson's first name! You do not make your own account.

|          | Home Help                                                                                                    |                                                                                                    | مج McDougal Littell<br>ClassZone   Online Store<br><b>4 eServices</b>                                        |  |  |
|----------|----------------------------------------------------------------------------------------------------|----------------------------------------------------------------------------------------------------|----------------------------------------------------------------------------------------------------|--|--|
| <b>.</b> | Welcome, Kelly ! (I'm not Kelly)   Your eServices are li   To get started, just cli   use. Don't forget to Si | My Account   Sign Out<br>isted below<br>ck the name of the eService you want to<br>gn Out when you're finished. | eServices Tips:<br>I need some help. What should I<br>do?<br>Why do I have to sign out when<br>I'm finished? |  |  |
|          | e Services You Use:                                                                                           |                                                                                                    |                                                                                                    |  |  |
|          | e Service: 🗤                                                                                                  | Class: 41                                                                                                    |                                                                                                    |  |  |
|          | World History: Patterns of Interaction eEc                                                                    | dition 2005 Mrs. Kelly Swanson                                                                                  |                                                                                                    |  |  |

Step 3 – Use the book!

| C S C http://              | /delta. <b>classwell.com</b> /ebooks/init.clg |                                                                 | burnet, Munut Bal | ) × ګ 🗟 + ۹ | 😵 E-Mail 🤍 Weebly - Web 🧭 N | - 0 - × -                       |
|----------------------------|-----------------------------------------------|-----------------------------------------------------------------|-------------------|-------------|-----------------------------|---------------------------------|
| File Edit View             | Favorites Tools Help<br>ner ner 🐟 👸 🚫 ₩ 😵 🖸 🕻 | 🗅 💷 🏨 + 📓 + 📓 + 🏭 - 🛃 🕅                                         | e e c e e d       |             |                             |                                 |
| WORL<br>HISTO              | D<br>RY Ноте Воок                             | Resource Bank                                                   |                   |             |                             | AcDougol Littell CeEdition Plus |
| My Bookmarks<br>Dictionary | Select Class World History: Party n           | ns of Interaction 2005, Mrs.Kelly Swanson 👻 🧟                   | Jump to Page      | @           |                             |                                 |
| Search Beek                | Home Page<br>Assignments                      | Announcements                                                   |                   |             |                             |                                 |
| [Classwell                 | Privacy Policy                                | s & Conditions   Site Mag   Helg   Contact                      | Jump to Page      | 30          |                             |                                 |
|                            |                                               | ohton Mifflin Company. All rights reserved.<br>20051004.1.57_d2 |                   |             |                             |                                 |